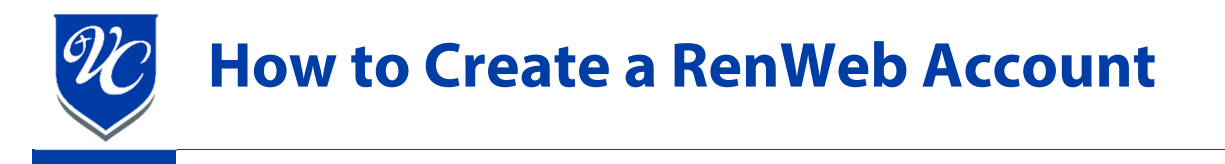

- 1. Go to the Valley Christian High School homepage: <u>https://valleychristianaz.org/</u>
- 2. Click either on the Parents Tab

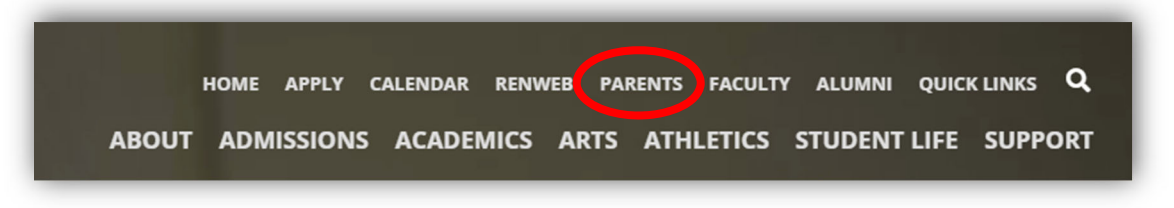

3. Next, under the important links, click "RenWeb Login".

| WELCOME VCS PARENTS!                              | III KEY DATES              | RENWEB LOGIN  |
|---------------------------------------------------|----------------------------|---------------|
| Alley Christian Schools would be nothing          |                            |               |
| parents and families. We are so thankful for your | PARENT & STUDENT HANDBOOKS | ? RENWEB HELP |
| art in our journey as a school.                   |                            |               |

4. You should now see the "RenWeb ParentsWeb Login" page. Click "Create New ParentsWeb Account".

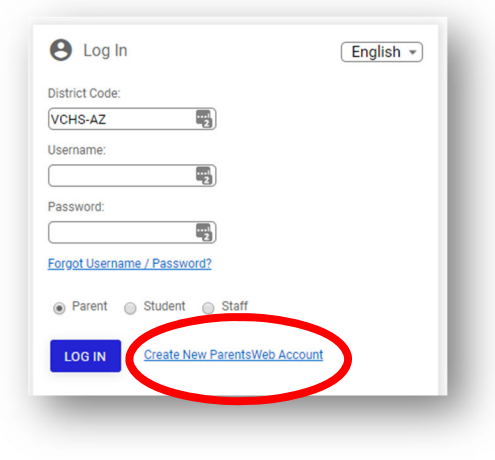

5. Enter your email address, and then click the "Create Account" button. This must match the email address supplied to VCHS during enrollment. Within RenWeb, parents have the ability to add or modify a student's email address via the "Family Demographic Form". (School Information, Web Forms)

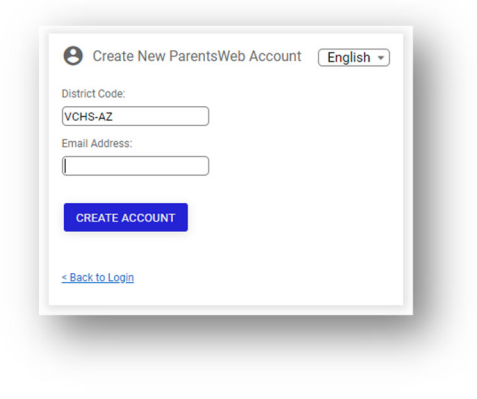

6. After clicking the "Create Account" button, RenWeb will send you an email with a "Click to create your ParentsWeb login" link at the bottom. Click the "Click to create your ParentsWeb login" link.

| • | FACTS SIS Support <autoemail@renweb.com><br/>to me ▼</autoemail@renweb.com>                                                                                                    | Wed, Jul 3, |  |
|---|----------------------------------------------------------------------------------------------------|-------------|--|
|   | This email is in response to your request to create an account for FACTS SIS's ParentsWeb. Please click the link below to create your username and password. The link below will remain active for 6 hours. If you did not make this request please contact your FACTS SIS school administrator. |             |  |
|   | Once you click the link below, you will have 6 hours to create your login credentials.                                                                                                    |             |  |
| < | Click to create your ParentsWeb login                                                                                                    |             |  |
|   | FACTS SIS Technical Support Team                                                                                                    |             |  |

7. The link will open a page where you will be able to enter a user name and password. Please enter a user name, password, confirm the password (Type the same password), and then click "Save User Name and/or Password".

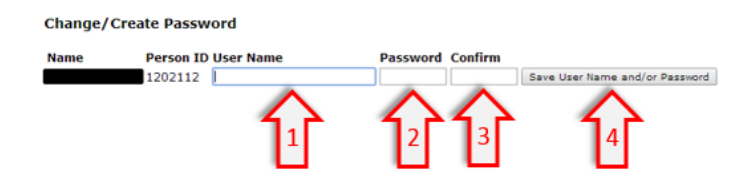

8. After you have clicked the "Save Password" button, a message should state "User Name/Password successfully updated".

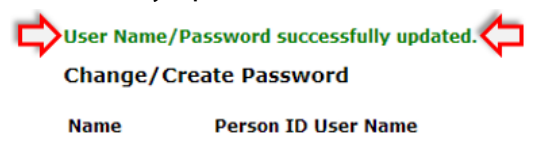

9. Your account has been created, and you are now ready to login to RenWeb.